## Turning Your Debit Card Off

In the Navigation Menu on the left, click Manage Cards. From the My Cards screen, select the card you wish to turn off.

| JOHN SMITH<br>Manage Profile | < Synergy Bank                                                                                                    |                                                |
|------------------------------|----------------------------------------------------------------------------------------------------|------------------------------------------------|
| View Accounts                | MY CARDS                                                                                                    | 3 Cards                                        |
| =\$ Move Money               | Updated: Jul 21, 2020 2:46:55 PM                                                                                                    | G                                              |
| Deposit Checks               | *1007 Checking                                                                                                    | ON >                                           |
| Manage Cards                 | *1234 HSA                                                                                                    | ON >                                           |
| Find Locations               |                                                                                                    |                                                |
| ☑ Messages                   | Turning your card OFF only impacts future debit card (poir<br>transactions. Any previously authorized transactions will b                                                              | nt of sale and ATM)<br>be paid, and any        |
| Manage Alerts                | recurring transactions you had previously set up will still o<br>card OFF will not affect your checks, mobile or internet tra<br>or any other type of transactions in your account(s). | occur. Turning your<br>Insfers, bill payments, |

At the bottom of the Edit Card screen, click **Turn Card Off**. Click **Turn Off** on the Confirm Status Off popup bar.

| EDIT CARD                                                                                                    |          |                     |                 |
|----------------------------------------------------------------------------------------------------|----------|---------------------|-----------------|
| Synery Bank PRESONAL EXTOR<br>Checking DEBU<br>***** ***** ***** 1007                                          |          |                     |                 |
| Settings                                                                                                    |          |                     |                 |
| CARD NAME<br>Checking                                                                                          | /        |                     |                 |
| Manage Alerts                                                                                                  | >        |                     |                 |
| Request Temporary Spending Limit Increase                                                                      | >        |                     |                 |
| Security                                                                                                    |          |                     |                 |
| Report Lost or Stolen Card                                                                                     | >        |                     |                 |
| Travel Notification                                                                                            | >        |                     |                 |
| Scheduling                                                                                                    |          | CONFIRM STATUS OFF  |                 |
| Enable Automatic On/Off<br>Set up a schedule to automatically turn this card on and off for specific<br>times. | days and | Turn this card Off? | TURN OFF CANCEL |
| TURN CARD OFF                                                                                                  |          |                     |                 |

To turn off another card, click the back button and repeat the steps from the new card.

To turn the debit card back on, click **Manage Cards**. Then select the card you wish to turn on from the Edit Card screen. At the bottom of the Edit Card screen, click **Turn Card On**. Click **Turn On** on the Confirm Status Off pop-up bar.

| Manage Alerts                             | > |  |  |   |  |
|-------------------------------------------|---|--|--|---|--|
| Request Temporary Spending Limit Increase | 5 |  |  |   |  |
| Security                                  |   |  |  |   |  |
| Report Lost or Stolen Card                |   |  |  |   |  |
| Town of Mark Research and                 |   |  |  | _ |  |

If your card is lost or stolen, turn the card off and call 985-851-2217. You can also report the card stolen in Online Banking or the Mobile App. See the Report a Lost or Stolen Card tutorial found under Manage Your Debit Card section of the Synergy Bank website for instructions.